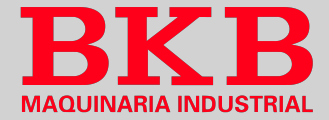

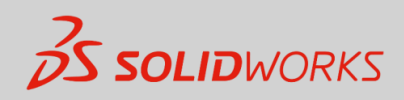

# **LECCIÓN** 1

# Aspectos básicos de SOLIDWORKS y la interfaz de usuario

# Objetivos:

- Reconocer la interfaz de usuario de SOLIDWORKS y las funciones de sus elementos constituyentes.
- Diferenciar las características de un modelo sólido y paramétrico apoyado en operaciones.
- Demostrar que la interpretación de un diseño varía en base a los diferentes métodos de acotación.

La información contenida en este documento y el software que se describe en el mismo están sujetos a cambios sin previo aviso y no son compromisos por parte de BKB Maquinaria y Dassaut Systemes SolidWorks Corporation (DS SolidWorks).

Ningún material se puede reproducir o transmitir de modo o por medio alguno, ya sea electrónico o mecánico, con ningún fin, sin la autorización explícita y por escrito de BKB Maquinaria y DS SolidWorks.

El software descrito en este documento se suministra bajo una licencia y solo se puede utilizar o copiar de acuerdo con los términos de esta licencia. Todas las garantías que DS SolidWorks ofrece para el software se establece en el Contrato de licencia, y nada de lo que firme o implique este documento o su contenido será considerado o visto como una modificación o enmienda de los términos, incluidas las garantías, de dicho contrato.

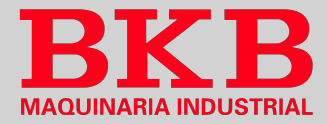

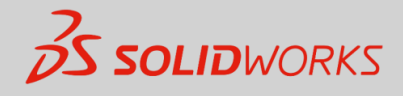

# ¿Qué es el software SOLIDWORKS?

Es un software de automatización de diseño mecánico y una herramienta de diseño de modelado sólido <u>paramétrica</u> y <u>basada en</u> <u>operaciones</u> que aprovecha la facilidad de aprendizaje de la interfaz gráfica que ofrece Windows al usuario. Además, posibilita

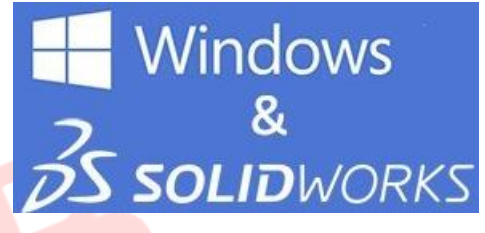

generar diseños en 3 dimensiones, totalmente asociativos, con o sin restricciones, haciendo uso simultáneamente de relaciones automáticas o definidas por el usuario a fin de capturar la <u>intención del diseño</u>.

#### Basado en operaciones

Se trata de operaciones geométricas inteligentes y de fácil entendimiento, encargadas de hacer posible crear un modelo en SOLIDWORKS y son:

 Operaciones croquizadas: Basadas en un croquis en 2 dimensiones, que mediante extrusión, rotación, barrido o recubrimiento se transformará en un sólido

| Extruir       |
|---------------|
| saliente/base |

Redondeo

 Operaciones aplicadas: Se crean directamente en el modelo sólido, tales como chaflanes, redondeos, entre otros.

En SOLIDWORKS, la ventana llamada Gestor de diseño del FeatureManager®, muestra la secuencia en que se han creado las operaciones y permite acceder a la información relacionada oculta.

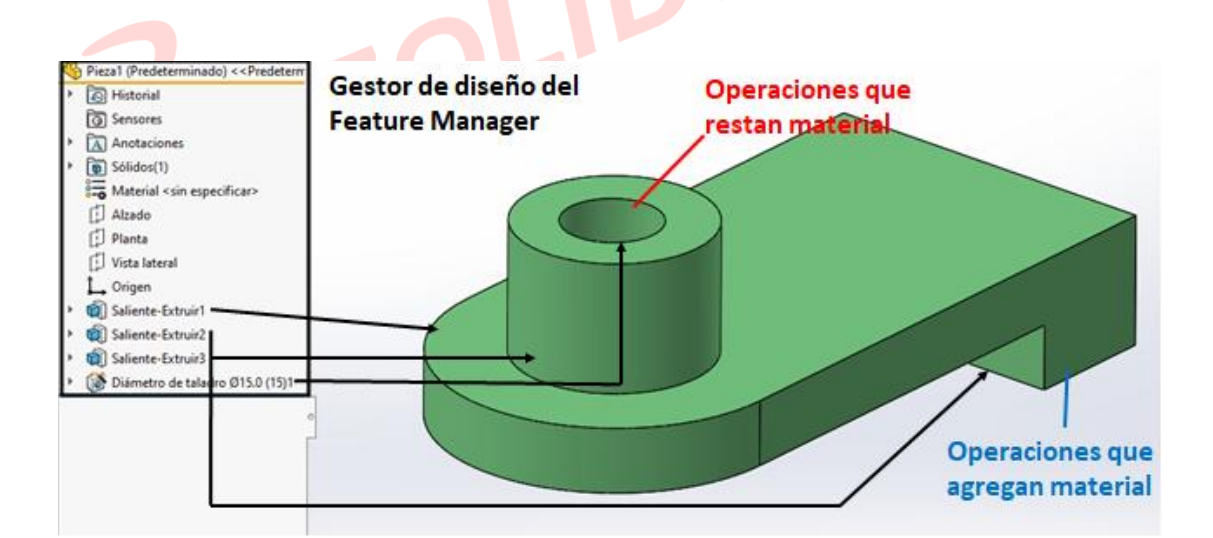

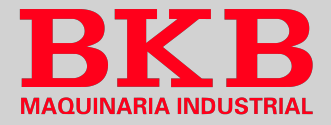

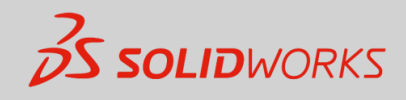

### Paramétrico

Al crear una operación, las cotas y relaciones de almacenan en el modelo a fin de capturar la intensión del diseño y realizarle cambios fácil y rápidamente.

- **Cotas Conductoras:** Se usan para crear una operación, incluyen las relacionadas con la geometría del croquis y con la operación en sí.
- **Relaciones:** Contienen información del tipo de tangencia, paralelismo y concentricidad, capturando la intensión del diseño en el modelo.
- Modelado sólido

Contiene la geometría de la superficie y alámbrica completa, para describir las aristas y caras del modelo. Además, incluye la información topológica que interrelaciona la geometría y así, las operaciones aplicadas resultan más fáciles.

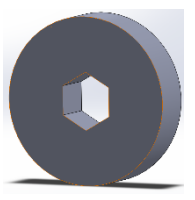

#### Totalmente asociativo

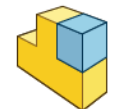

Es totalmente asociativo a los dibujos y ensambles a los que hace referencia, pues cualquier cambio en el dibujo se verá reflejado en los ensambles relacionados y viceversa.

#### • Restricciones

SOLIDWORKS permite varias restricciones geométricas como peralelas, perpendiculares, horizontales, verticales, concéntricas, entre otras. Y a más de ellas, se puede emplear ecuaciones para establecer relaciones matemáticas entre los parámetros. Así se asegura que se mantengan los conceptos del diseño.

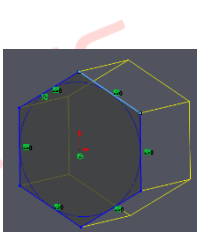

# Intención del diseño

Es el plan establecido con relación al comportamiento que debe presentar el modelo al modificarlo, y esto depende de la manera en que se ha creado el modelo. Los siguientes factores apoyan a la forma en que se captura la intención del diseño:

#### • Relaciones automáticas (Croquis)

Proporcionan relaciones geométricas comunes entre objetos en función del croquis que se ha realizado la geometría.

#### • Ecuaciones

Usadas para relacionar cotas algebraicamente y para forzar cambios externamente.

#### Relaciones agregadas

Se adicionan al modelo cuando éste se crea y son otra forma de conectar la geometría relacionada, tales como concéntricas, tangentes, colineales y otras.

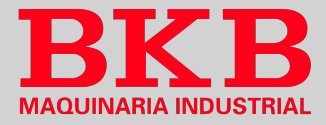

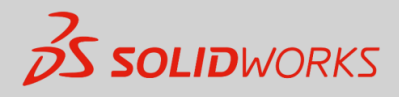

### Acotación

La manera en que se emplean las cotas en el modelo determinará la geometría en caso de realizar modificaciones. Previo es importante considerar la intención.

### Ejemplo de intención de diseño

Al acotar de esta forma, se conservará los centros de los taladros a 20 mm de cada extremo, independientemente de la anchura de la chapa.

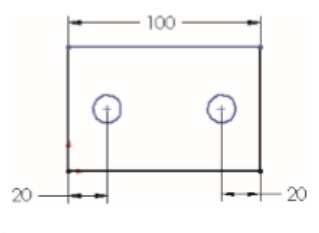

Cómo afectan las operaciones a la intención del diseño

La elección de operaciones y la metodología de modelado afectan la intención del diseño a más de la acotación. Hay varias formas de crear piezas idénticas geométricamente. Por ejemplo:

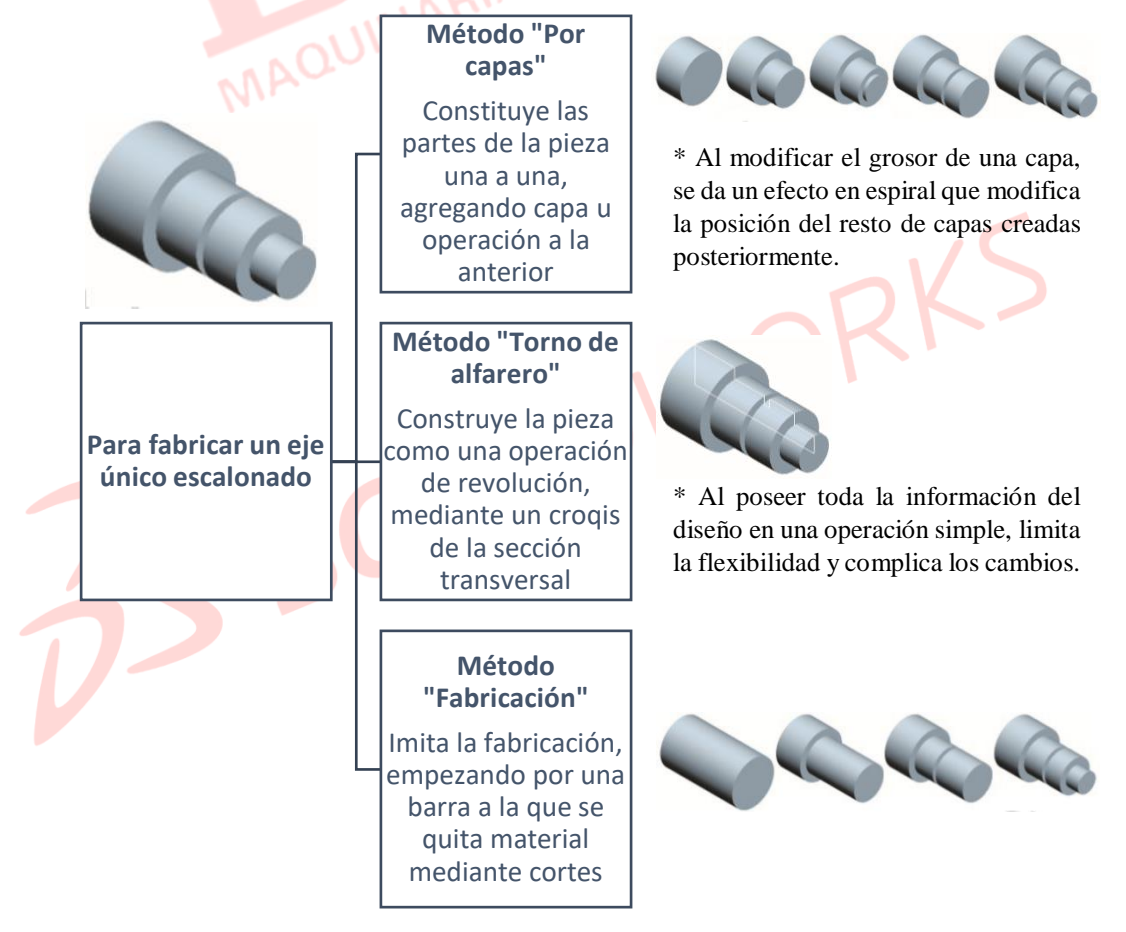

# **Referencias de archivo**

SOLIDWORKS crea archivos que son documentos compuestos, que contienen elementos de otros archivos, y es así que las referencias de archivo se crean vinculando archivos en vez de duplicar la información.

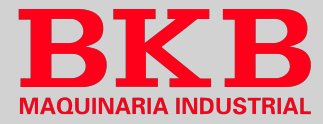

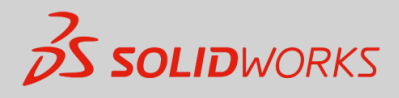

### Vinculación e incrustación de objetos (OLE)

En Windows, se comparte información entre archivos vinculados o incrustados y su diferencia radica en dónde se almacenan los datos y cómo se actualizan cuando se han ubicado en el archivo de destino.

### • Objetos vinculados

Se actualiza la información sólo si se modifica el archivo de origen, en el mismo en que se almacenan los datos vinculados. El archivo de destino solo guarda la ubicación del archivo de origen mediante una referencia externa y muestra una representación de los datos vinculados.

#### • Objetos incrustados

La información en el archivo de destino no cambia si se modifica el archivo de origen. Los objetos incrustados pasan a ser parte del archivo de destino, dejando de ser parte del archivo de origen al ser insertados.

### Apertura de archivos

Al abrir un archivo de SOLIDWORKS se copia en su lugar de almacenamiento a la RAM y los cambios se escriben en los archivos originales al pulsar en *Guardar*.

# La interfaz de usuario de SOLIDWORKS

Se comporta del mismo modo que el resto de las aplicaciones de Windows, al ser una interfaz de este sistema operativo.

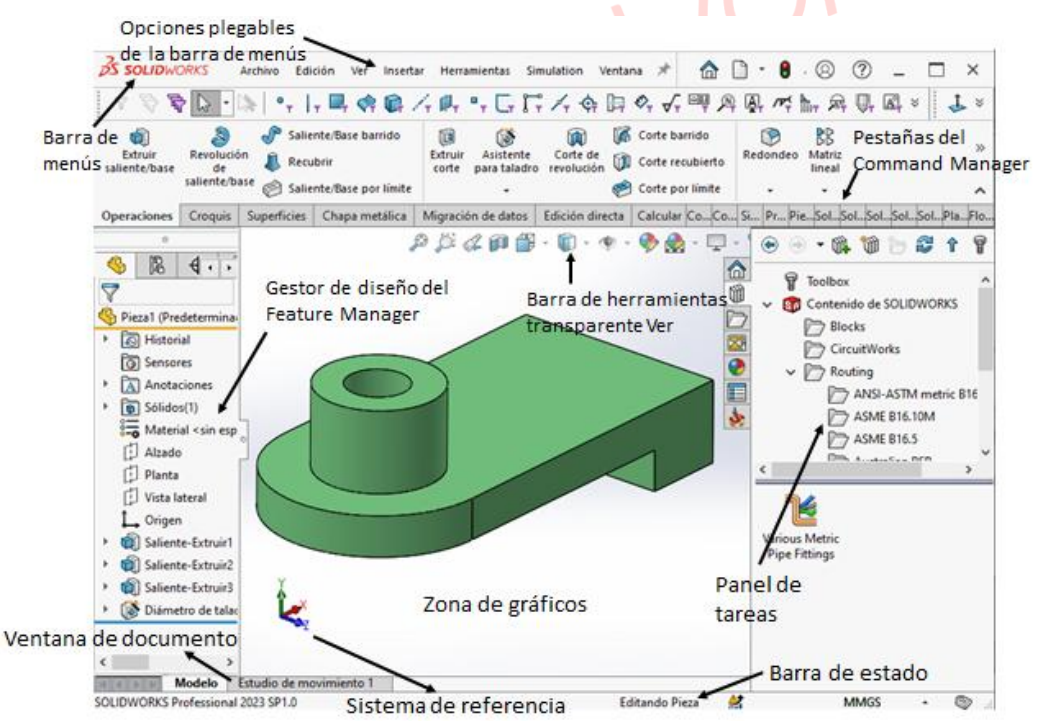

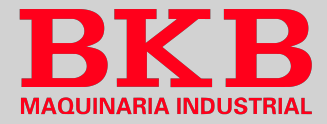

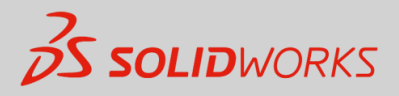

### Menús desplegables

Permiten acceso a los comandos que ofrece SOLIDWORKS. Al pasar el cursor sobre la flecha que apunta a la derecha, se puede acceder a los menús y al dar clic en la chincheta se puede mantener los menús abiertos.

| <u></u><br><u></u> <u></u> <u></u> <u></u> <u></u> <u></u> <u></u> <u></u> <u></u> <u></u> <u></u> <u></u> <u></u>                                                                                                    | ×                            |
|----------------------------------------------------------------------------------------------------|------------------------------|
| <u>3</u> s soliDwORKS 🛛 Archivo Edición Ver Insertar Herramientas Simulation Ventana 🗯 P 🗈 Buscar o 🔍 - 🔘 🕐 🗕 🗖                                                                                                    | ×                            |
| Si un elemento del menú tiene una flecha que apunta<br>hacia la derecha, entonces existe un submenú<br>asociado.                                                                                                    | +                            |
| Si un elemento del menú precede a elipses, entonces<br>la opción abre un cuadro de diálogo con información<br>o elecciones adicionales.                                                                                              |                              |
| Si se selecciona el elemento <i>Personalizar el menú</i> ,<br>cada elemento aparece con una casilla de verificación.<br>Al desactivar la casilla, se elimina el elemento<br>asociado del menú                                        | rente                        |
| so del administrador de comandos                                                                                                    |                              |
| Conocido como <i>CommandManager</i> . Es un conjunto de íconos dividido pestañas que se han diseñado para tareas específicas. Puede mostrarse con texto en los botones, pero muestran la opción de <i>Usar botones grandes con t</i> | s en<br>o sin<br><i>exto</i> |

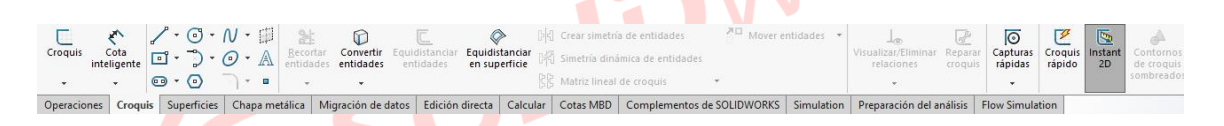

#### Adición y eliminación de pestañas del administrador de comandos

Se pueden agregar o eliminar pestañas haciendo clic derecho sobre cualquiera de ellas y haciendo clic para desactivar o activar la pestaña por su nombre. Hay diferentes conjuntos de pestañas para archivos de pieza, ensamble y dibujo.

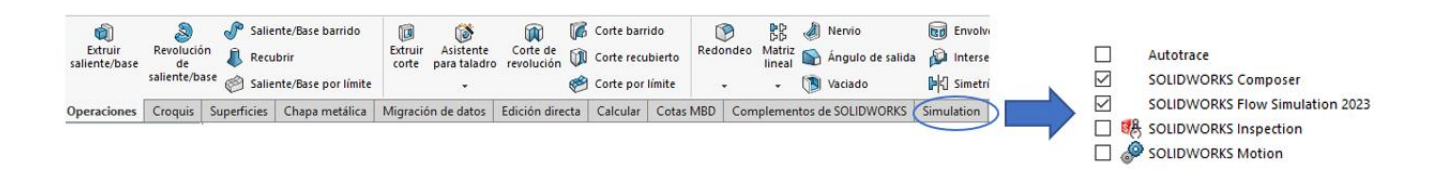

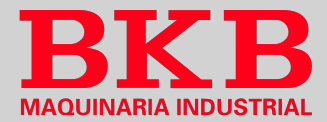

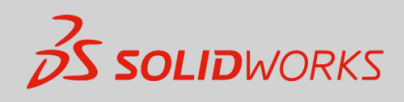

#### Gestor de diseño del FeatureManager

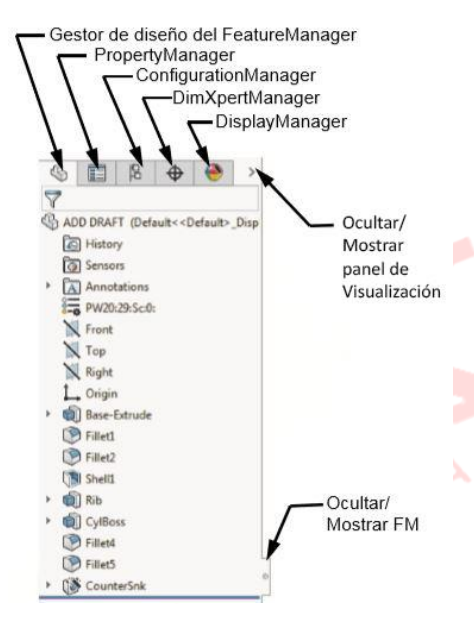

Muestra todas las operaciones de una pieza o ensamblaje, las mismas que se agregan a medida que se crean, representando la secuencia de las operaciones de modelado en orden cronológico. El *FeatureManeger* también permite el acceso a la edición de las operaciones que contiene.

De forma predeterminada en el *FeatureManager* solo se muetsran las carpetas 'Sensors' y 'Annotations', y las demás están ocultas. Al dar clic en *Herramientas, Opciones de sistema y FeatureManager*, se puede controlar su visibilidad:

| Automátic  | o Ocult                                                                                                    | ചി                                                                                                    | Ocultar/mostrar elementos del                                                                                                    | árbol                                                                                                    |                                                                                                    |                                                                                                    |
|------------|----------------------------------------------------------------------------------------------------|----------------------------------------------------------------------------------------------------|----------------------------------------------------------------------------------------------------|----------------------------------------------------------------------------------------------------|----------------------------------------------------------------------------------------------------|----------------------------------------------------------------------------------------------------|
|            |                                                                                                    |                                                                                                    | R Bloques                                                                                                    | Automático $$                                                                                                    | Ecuaciones                                                                                                    | Automático $$                                                                                                    |
| elemento   | cuando                                                                                                    | esta                                                                                                    | 🛅 Cuaderno de diseño                                                                                                    | Automático 🗸                                                                                                    | 🛺 Material                                                                                                    | Mostrar V                                                                                                    |
| vacío.     |                                                                                                    |                                                                                                    | Anotaciones                                                                                                    | Mostrar $\checkmark$                                                                                                    | Planos                                                                                                    | Mostrar ~                                                                                                    |
| • Ocultar: | Oculta                                                                                                    | el                                                                                                    | 🐻 Sólidos                                                                                                    | Mostrar 🗸                                                                                                    | 1. Origen                                                                                                    | Mostrar V                                                                                                    |
| elemento   | en                                                                                                    | todo                                                                                                    | Conjuntos de superficies                                                                                                    | Automático 🗸                                                                                                    | Referencias de                                                                                                    | Automático 🗸                                                                                                    |
| momento.   |                                                                                                    |                                                                                                    | Tables                                                                                                    | Automático                                                                                                    | posición                                                                                                    | Automático                                                                                                    |
| Mostrar:   | Muestra                                                                                                    | el                                                                                                    | Favoritos                                                                                                    | Automático ~                                                                                                    | Sensores                                                                                                    | Mostrar ~                                                                                                    |
| elemento   | en                                                                                                    | todo                                                                                                    | A Marcas de eDrawing                                                                                                    | Automático 🗸                                                                                                    | 🗑 Historial                                                                                                    | Mostrar V                                                                                                    |
| momento.   |                                                                                                    |                                                                                                    | Conjuntos de selecciones                                                                                                    | Automático 🗸                                                                                                    | Sólidos de gráficos                                                                                                    | Automático 🗸                                                                                                    |
|            | <ul> <li>Automátic<br/>elemento<br/>vacío.</li> <li>Ocultar:<br/>elemento<br/>momento.</li> <li>Mostrar:<br/>elemento<br/>momento.</li> </ul> | <ul> <li>Automático: Oculta<br/>elemento cuando<br/>vacío.</li> <li>Ocultar: Oculta<br/>elemento en<br/>momento.</li> <li>Mostrar: Muestra<br/>elemento en<br/>momento.</li> </ul> | <ul> <li>Automático: Oculta el<br/>elemento cuando está<br/>vacío.</li> <li>Ocultar: Oculta el<br/>elemento en todo<br/>momento.</li> <li>Mostrar: Muestra el<br/>elemento en todo<br/>momento.</li> </ul> | <ul> <li>Automático: Oculta el elemento cuando está vacío.</li> <li>Ocultar: Oculta el elemento en todo momento.</li> <li>Mostrar: Muestra el elemento en todo momento.</li> <li>Mostrar: Muestra el elemento en todo momento.</li> <li>Cuitar/mostrar elemento en todo momento.</li> <li>Mostrar: Muestra el elemento en todo momento.</li> </ul> | <ul> <li>Automático: Oculta el elemento cuando está vacío.</li> <li>Ocultar: Oculta el elemento en todo momento.</li> <li>Mostrar: Muestra el elemento en todo momento.</li> <li>Mostrar: Muestra el elemento en todo momento.</li> <li>Mostrar: Muestra el elemento en todo momento.</li> <li>Mostrar: Muestra el elemento en todo momento.</li> <li>Mostrar: Muestra el elemento en todo momento.</li> <li>Mostrar: Muestra el elemento en todo momento.</li> <li>Mostrar: Muestra el elemento en todo momento.</li> <li>Mostrar: Muestra el elemento en todo momento.</li> </ul> | <ul> <li>Automático: Oculta el elemento cuando está vacío.</li> <li>Ocultar: Oculta el elemento en todo momento.</li> <li>Mostrar: Muestra el elemento en todo momento.</li> <li>Mostrar: Muestra el elemento en todo momento.</li> <li>Mostrar: Muestra el elemento en todo momento.</li> <li>Mostrar: Muestra el elemento en todo momento.</li> <li>Mostrar: Muestra el elemento en todo momento.</li> <li>Mostrar: Muestra el elemento en todo momento.</li> <li>Mostrar: Muestra el elemento en todo momento.</li> <li>Mostrar: Muestra el elemento en todo momento.</li> <li>Mostrar: Muestra el elemento en todo momento.</li> <li>Mostrar: Muestra el elemento en todo momento.</li> <li>Mostrar: Muestra el elemento en todo momento.</li> <li>Mostrar: Muestra el elemento en todo momento.</li> <li>Mostrar: Muestra el elemento en todo momento.</li> <li>Mostrar: Muestra el elemento en todo momento.</li> <li>Marcas de eDrawing Automático imatico ima</li></ul> |

\* Nota: El *CommandManager* o el *PropertyManager* pueden arrastarse y fijarse en la parte superior, lateral o exterior de la ventaja de SOLIDWORKS o a otro monitor.

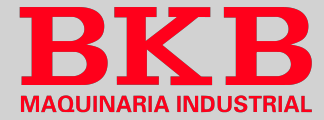

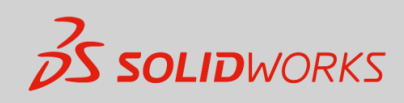

# **El PropertyManager**

Ocupa la misma posición en la pantalla que el FeatureManager y lo reemplaza cuando está en uso. La fila superior contiene los botones 'Aceptar' y 'Cancelar'. Más debajo de la fila superior de botones se encuentra uno o más 'Cuadros de grupo' que contiene las opciones cuales relacionadas, los pueden ser expandidos, colapsados, activados 0 desactivados.

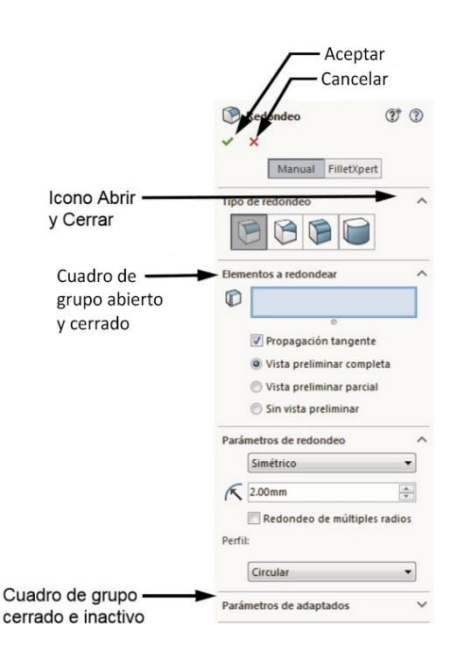

# Nombre de ruta completa

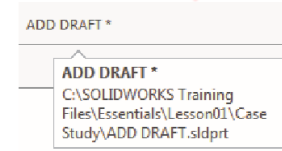

El nombre de ruta completa del documento de muestra como una sugerencia al pasar el cursor sobre el nombre del archivo

# Rutas de navegación de la selección

Muestran el orden jerárquico de los objetos, basado en una parte de geometría seleccionada. También puede dirigir al croquis de la operación y a las relaciones de posición asociadas a ese componente.

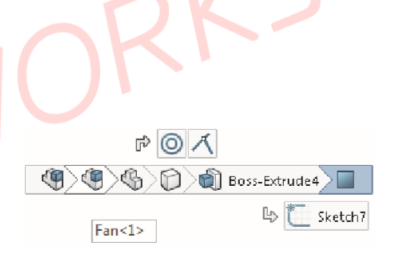

Haciendo clic derecho en la operación saliente se puede disponer de herramientas de edición, que incluyen *Editar operación* y *Ocultar*.

### Panel de tareas

Ésta ventana aparece a la derecha de manera predeterminada, pero se puede mover y ajustar su tamaño, además de abrir/cerrar, fijar o mover.

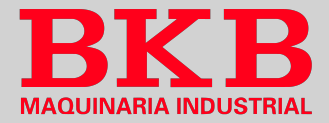

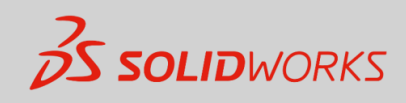

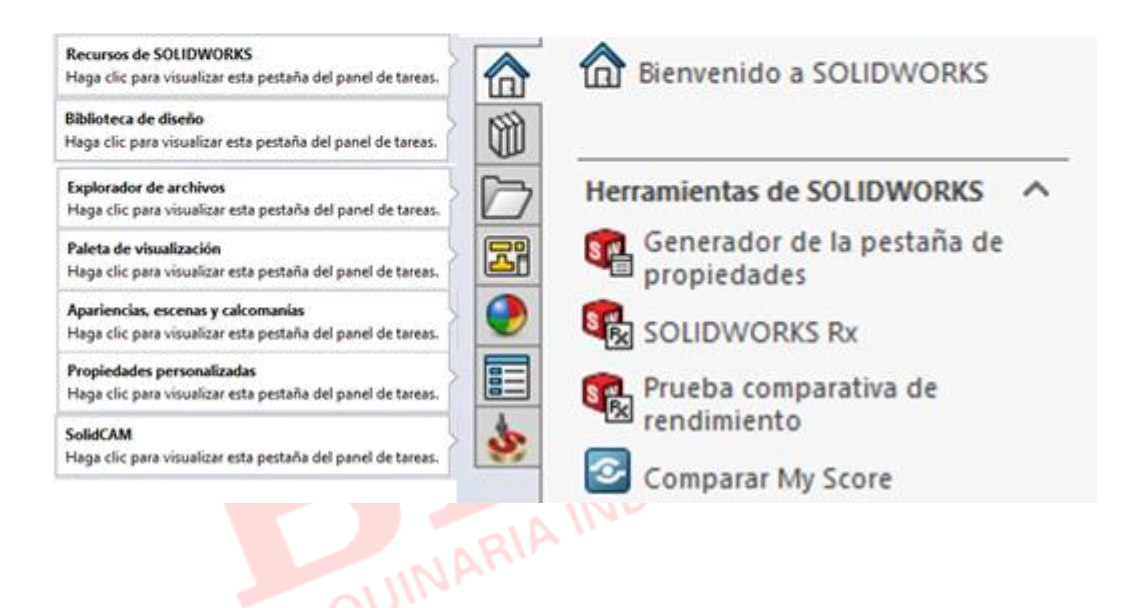

# Abrir pestañas con el explorador de archivos

El explorador de archivos permite abrir las piezas y ensamblajes necesarios para las prácticas de laboratorio:

- 1. Abrir el Panel de tareas
- 2. Hacer clic en Explorador de archivos
- Seleccionar la carpeta 'Essentials', seguida de la carpeta SOLIDWORKS Training Files.
- 4. Expandir la carpeta 'Lesson01', por ejemplo; seguida de la carpeta 'Case Study'
- 5. Dar doble clic en un archivo de pieza o ensamblaje para abrirlo.

### Barra de herramientas transparente Ver

Es una barra de herramientas transparente que contiene muchos comandos comunes de manipulación de visualización. Muchos de los íconos, como el de *Ocultar/Mostrar elementos* que se muestra, son botones de herramienta desplegables que contienen otras opciones, a las que se accede mediante la pequeña flecha descendente que contienen.

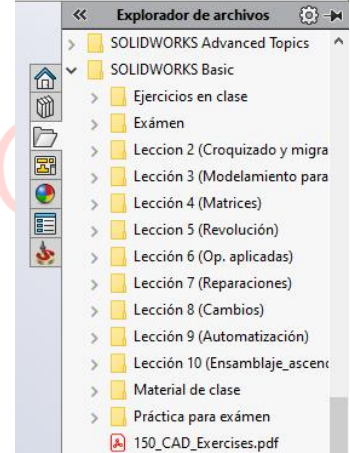

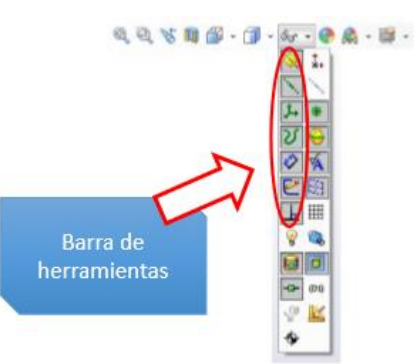

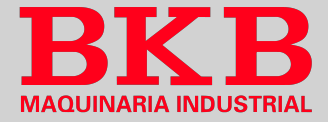

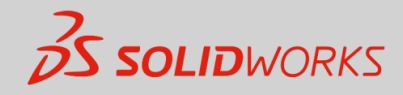

# Íconos que no se pueden seleccionar

Los comandos, íconos y opciones atenuados que no se puede seleccionar, se debe a no trabajar en el entorno adecuado para acceder a estas opciones, lo cual resulta útil ya que limita sólo a las opciones que son adecuadas.

Saliente/Base barrido Recubrir Saliente/Base por límite

#### ¿Preseleccionar o no preseleccionar?

Es posible preseleccionar objetos antes de abrir un menú o cuadro de diálogo y también primero seleccionar el objeto y posteriormente el menú o cuadro de diálogo. Por ejemplo, para hacer un redondeo se puede seleccionar las aristas primero y después dar clic en *Redondeo* o primero dar clic en *Redondeo* y luego IA INDUS seleccionar las aristas.

### **Botones del ratón**

- Izquierdo: Selecciona objetos como geometría, botones de menús y objetos en el gestor de diseño del FeatureManager.
- Derecho: Activa el menú contextual sensible al contexto. El contenido del 0 menú cambia según el objeto sobre el que se encuentra el cursor. Dichos menús también simbolizan accesos directos a comandos más utilizados.
- Medio: Gira, traslada o aplica zoom sobre una pieza o ensamblaje. 0

#### Menú contextual

En la parte superior del Menú contextual se encuentra la Barra de herramientas de contexto que contiene íconos de los comandos usados frecuentemente. Y debajo se encuentra el menú desplegable, con comandos disponibles en el contexto de la selección.

|    | [2][1] 4 參· 第<br>[ 》 © 1 例 Ø   |   |
|----|--------------------------------|---|
| 43 |                                | _ |
| l  | Sele <u>c</u> ción de cuadro   |   |
| 9  | Selecci <u>ó</u> n de lazo     |   |
| 1  | Guardar selección              |   |
|    | Seleccionar tangencia          |   |
|    | Zoom/Trasladar/Girar           | • |
|    | Comandos <u>r</u> ecientes     | • |
| 3  | Cam <u>b</u> iar transparencia |   |

### Métodos abreviados

#### Métodos abreviados del teclado

SOLIDWORKS emplea las convenciones estándar de Windows para los accesos directos como Ctrl+Z para deshacer o Ctrl+G para guardar, pero además se puede personalizar para crear sus propios métodos abreviados.

#### Barra de método abreviado

Para activar esta barra, se presiona la tecla 'S', y aparece una barra con herramientas prestablecidas por el usuario, acorde al entorno en que se encuentre, ya sea pieza, ensamblaje, dibujo o croquis. El proceso para configurar esta barra es el siguiente:

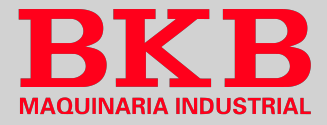

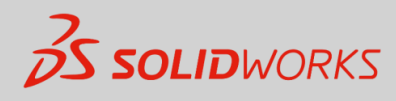

- 1. Dar clic sobre la flecha hacia abajo asociada al ícono de 'Opciones' en la barra superior.
- 2. Seleccionar 'Personalizar'.
- 3. Elegir la pestaña 'Barras de método abreviado'.
- 4. Dar clic en el entorno en que se desea editar la barra de método abreviado, ya sea pieza, ensamblaje, dibujo o croquis.
- 5. Seleccionar una opción del campo 'Barra de herramientas'.
- 6. Arrastrar los botones requeridos hacia la barra de herramientas para agregarlos y desde la barra de herramientas arrastrar botones hacia fuera para eliminarlos.

| stras de método abreviato       Comandos       Menús       Tectado       Movimientos del ratón       Personalización                                                                                                    | sonanzai                             |                                |                                                                                                    |                                                                                                    |                        |                   |                |         |                 |  |
|----------------------------------------------------------------------------------------------------|--------------------------------------|--------------------------------|----------------------------------------------------------------------------------------------------|----------------------------------------------------------------------------------------------------|------------------------|-------------------|----------------|---------|-----------------|--|
| Bara de terramientas:   Potones <ul> <li> <ul> <li> <li> <ul> <li> <ul> <li></li></ul></li></ul></li></li></ul></li></ul> | arras de herramientas 🛛 E            | Barras de método abreviado     | Comandos                                                                                                    | Menús                                                                                                    | Teclado                | Movin             | nientos del ra | atón    | Personalización |  |
| Seleccione una categoría y haga clic en un botón para ver su descripción. Arrastre el botón a la barra de herramientas<br>deseada.<br>Descripción<br>Buscar comandos<br>☑ Activar Búsqueda de comandos cuando la barra está activada                                                                                                    | Barra de<br>herramientas:<br>Botones |                                | Seleccione u<br>de acceso di<br>Sarra d<br>C<br>C<br>C<br>C<br>C<br>C<br>C<br>C<br>C<br>C<br>C<br>C<br>C<br>C<br>C<br>C<br>C<br>C<br>C | le herr<br>$\langle \hat{} \cdot$<br>$\langle \hat{} \cdot$<br>$\langle \hat{} \cdot$<br>$\langle \hat{} \cdot$<br>$\langle \hat{} \cdot$<br>$\langle \hat{} \cdot$ | de herran<br>a persona | nientas<br>alizar |                |         |                 |  |
| Descripción<br>Buscar comandos<br>☑ Activar Búsqueda de comandos cuando la barra está activada                                                                                                    | Seleccione una catego<br>deseada.    | oría y haga clic en un botón p | ara ver su des                                                                                                    | scripción.                                                                                                    | Arrastre e             | el botór          | a la barra de  | e herra | amientas        |  |
| Buscar comandos<br>☑ Activar Búsqueda de comandos cuando la barra está activada                                                                                                    | Descripción                          |                                |                                                                                                    |                                                                                                    |                        |                   |                |         |                 |  |
| Activar Búsqueda de comandos cuando la barra está activada                                                                                                    | Buscar comandos                      |                                |                                                                                                    |                                                                                                    |                        |                   |                |         |                 |  |
|                                                                                                    | 🖌 Activar Búsqued                    | la de comandos cuando la ba    | rra está activa                                                                                                    | ada                                                                                                    |                        |                   |                |         |                 |  |
|                                                                                                    |                                      |                                |                                                                                                    |                                                                                                    |                        |                   |                |         |                 |  |
|                                                                                                    |                                      |                                |                                                                                                    |                                                                                                    |                        |                   |                |         |                 |  |

### Movimientos de ratón

Al dar clic sostenido derecho en el espacio de visualización se SOLIDWORKS, se puede elegir entre diversas herramientas prestablecidas por el usuario para optimizar sus tareas. La configuración de los movimientos del ratón depende del entorno, ya sea pieza, croquis, ensamblaje o dibujo. Los pasos a seguir son los siguientes:

- 1. Dar clic sobre la flecha hacia abajo asociada al ícono de 'Opciones' en la barra superior.
- 2. Seleccionar 'Personalizar'.
- 3. Elegir la pestaña 'Movimientos del ratón'
- 4. Seleccionar el número de movimientos de ratón deseados.
- 5. Buscar las herramientas requeridas.
- 6. Arrastrar la herramienta a la posición en que se desea que aparezca en la guía de movimientos del ratón en el entorno en que la requiere.

Opciones
 Personalizar...
 Complementos...
 Guarder/restaurar configuración...
 Tamaño del botón 
 \*

| ٢ | ×                               |  |
|---|---------------------------------|--|
| ٢ | Opciones                        |  |
|   | Personalizar                    |  |
|   | Complementos                    |  |
|   | Guardar/restaurar configuración |  |
|   | Town Re. dot house              |  |

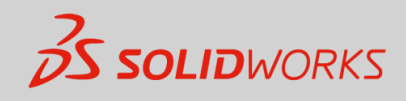

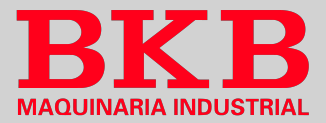

| Personalizar                                                                                              |                                                                                                    |                                                                                                    | ? ×            | Guía de movimientos del ratón |
|----------------------------------------------------------------------------------------------------|----------------------------------------------------------------------------------------------------|----------------------------------------------------------------------------------------------------|----------------|-------------------------------|
| Barras de he<br>Teclad                                                                                    | rramientas Barras de método<br>o Movimientos de                                                                        | abreviado Comandos<br>I ratón Personaliza                                                                                 | Menús<br>ación | *                             |
| Categoría: Todo<br>Buscar: Extru<br>Categoría<br>Insertar<br>Insertar<br>Insertar<br>Insertar<br>Insertar | s los comandos vir<br>irr<br>Comando<br>Saliente/Base<br>Saliente/Base<br>Extruir<br>Cortar<br>B Extruir<br>Superficie | Activar movimientos del ratón                                                                                             |                | Pieza (Croquis                |
| Insertar<br>Insertar<br>Insertar<br>Herramientas<br>Herramientas                                          | Extruir Cortar  Extruir 20 a 30  Extruir                                                                               |                                                                                                    |                | Ensamble Dibujo               |
| Arrastre un coma<br>Descripción<br>Extruye un croc<br>sólida.                                             | ndo a cualquier guía de movimientos del r<br>quís o contornos de croquís seleccionados                                 | Imprimir gulas de movimientos Restaurar valores predet. atón. en una o dos direcciones para crear una og Aceptar Cancelar | Ayuda          |                               |

# Múltiples presentaciones de pantalla

Es posible realizar expansión a varios monitores y mover las ventanas de documento o los menús a otro monitor.

#### Expansión a varios monitores

Mediante clic en *Expandir visualización*, en la barra superior de la ventana de SOLIDWORKS para estirar la visualización a ambos monitores.

### Ajuste a un monitor

Mediante clic en Ajustar a pantalla izquierda o Ajustar a pantalla derecha en la barra superior de un documento para ajustarlo al monitor izquierdo o al derecho.

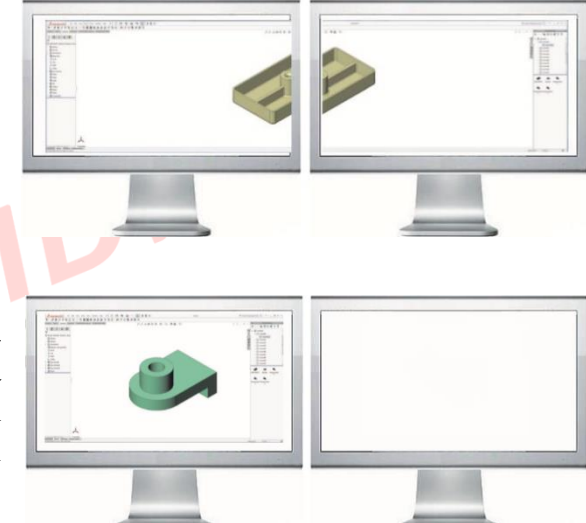

# Ayuda del sistema

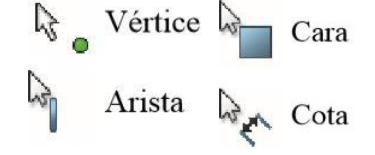

SOLIDWORKS ofrece ayuda indicando con un símbolo asociado al cursor, lo que está seleccionando o lo que el sistema espera que seleccione. Tal como se muestra en la imagen.

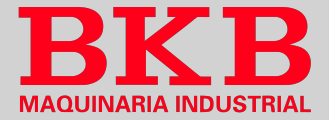

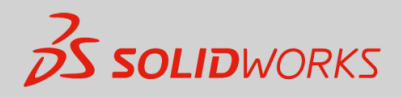

<u>\* Nota:</u> Es posible personalizar SOLIDWORKS mediante el menú *Herramientas*, el cuadro de diálogo *Opciones*, para reflejar elementos como estándares de croquizado o preferencias personales del entorno de trabajo

# **Opciones**

En el menú *Herramientas*, el cuadro de diálogo *Opciones*, permite personalizar SOLIDWORKS, para configurar preferencias individuales del entorno de trabajo, por ejemplo.

|                                                                                                    | Concionar da búrguada                                                       |
|----------------------------------------------------------------------------------------------------|-----------------------------------------------------------------------------|
| Opciones de sistema Propieda                                                                                                    | 23 Optimies de busquedu                                                     |
| General<br>Dibujos<br>— Area rayda/Relienar<br>— Area rayda/Relienar<br>— Rendimiento<br>— Colores<br>— Rendimiento<br>— Relaciones/Enganches<br>Selección<br>Rendimiento<br>Ensamblajeis<br>Referencias externas<br>Plantillas predeterminadas<br>Plantillas predeterminadas<br>Plantillas predeterminadas<br>Plantillas predeterminadas<br>Plantillas predeterminadas<br>Plantillas predeterminadas<br>Plantillas predeterminadas<br>Plantillas predeterminadas<br>Esture Manager<br>Plantillas predeterminadas<br>Esture Manager<br>Plantillas predeterminadas<br>Esture Manager<br>Plantillas (Colaboración<br>Guales Calaboración<br>Mensajes/Errors/Advertencias<br>Esportar | a v<br>de bienvenida<br>áticamente sus archivos de registro a DS SolidWorks |

 $\left( \right)$ 

# Personalización

Mate

• Opciones de sistema

Se guardan en el sistema y afectan a todos los documentos abiertos. Permiten controlar y personalizar el entorno de trabajo y cambian según el sistema en que se abra el documento. Como por ejemplo el fondo del área de visualización.

### • Propiedades de documento

| > | DIN Hierro                              |
|---|-----------------------------------------|
| > | DIN Acero (aleado)                      |
| > | E DIN Acero (de decoletaje)             |
| > | 🛅 DIN Acero (para trabajos en caliente) |
| > | 📰 DIN Acero (aleación nitrurada)        |
| > | E DIN Acero (inoxidable)                |
| > | DIN Acero (estructural)                 |
| > | E DIN Acero (Toolmaking)                |
| > | 👔 DIN Acero (no aleado)                 |

Se aplican al documento individual, y no cambian independientemente del sistema en que se abre el documento. Como por ejemplo las propiedades del material.

> Parque Delta, Panamericana Norte Km 12 ½ y calle El Arenal. Telf. 2428-504 ext. 120. Cel. 0995446879 Email: software@bkbmaquinaria.com www.bkbmaquinaria.com Quito-Ecuador

Cancelar Ayuda

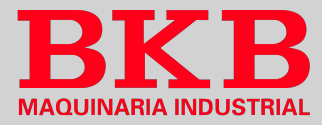

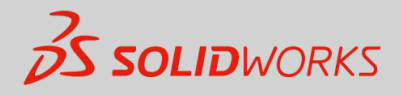

### Plantillas de documentos

Son documentos predefinidos, configurados con parámetros específicos. Se pueden organizar en carpetas para facilitar el acceso y se pueden crear plantillas para documentos de piezas, ensambles y dibujos. Como por ejemplo parámetros métricos como unidades en mm y estándares de croquizado ISO.

| curso 2018mi perfil c 180 x 50 | 1 | Plantillas          | MBD               | Tutorial         |
|--------------------------------|---|---------------------|-------------------|------------------|
| personalizacion                |   | curso 2<br>personal | 018mi<br>lizacion | orfil c 180 x 50 |

**Objeto** 

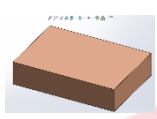

óS

Las propiedades de un objeto individual pueden cambiarse o editarse. Como por ejemplo cambiar el color de una operación.

# **Búsqueda**

La opción Buscar se puede usar para buscar información en 'Ayuda de SOLIDWORKS', 'Comandos', 'Archivo y modelos' en el sistema mediante la búsqueda de cualquier parte del nombre para lo que se requiere el motor Windows Desktop Search. o para buscar información de 'MySolidWorks'. Para buscar siga el siguiente procedimiento:

- 1. Elegir el tipo de búsqueda a realizar
- 2. Escribir un nombre o parte de un nombre en el cuadro Búsqueda y hacer clic sobre el ícono de lupa.
- 3. Para buscar en my.solidworks.com, dar clic sobre 'MySolidWorks' y en una o más opciones asociadas. .one,

|           | suscar archivos y modelos 🔎 🗸         |              |
|-----------|---------------------------------------|--------------|
| ?         | Ayuda de SOLIDWORKS                   | 1            |
| Σ         | Comandos                              | - 1          |
| $\square$ | Archivos y modelos                    | - 1          |
| Mg<br>SW  | MySolidWorks                          | -            |
| Q         | Base de conocimiento (sólo en inglés) | 1            |
| 2         | Foro (sólo en inglés)                 |              |
| P         | Blogs                                 | 1            |
|           | Modelos CAD                           | $\checkmark$ |
| ĒN        | Formación                             | $\checkmark$ |
| Yeu       | Youtube                               | $\checkmark$ |
| E         | Twitter                               | $\checkmark$ |
| Ē         | Fabricantes                           |              |
|           | 1 🧶                                   | _            |